## PORTA Universität Trier

## Anmeldung zu Lehrveranstaltungen mit Offener Anmeldung

Nach dem Login wählen Sie im dem Menüpunkt **Mein Studium** den Unterpunkt **Prüfungsund Veranstaltungsanmeldung (Studienplaner)** aus:

|                           | â                                   | Mein Studium                | Studienangebot                | Organisation                 | Benutzer-Informationen | Lesezeichen |
|---------------------------|-------------------------------------|-----------------------------|-------------------------------|------------------------------|------------------------|-------------|
| Sie sind hier: Startseite |                                     | Prüfungs- und Veranstaltung | 75-                           |                              |                        |             |
| Keine Menüpunkte          | < Initialpasswort ändern            | anmeldung (Studienplaner)   | -                             |                              |                        |             |
|                           | Passwort ändern                     | Stundenplan<br>Belegungen   | Module vormerken, Veranstaltu | ngen belegen und Prüfungen a | nmelden                |             |
|                           | Hinweis<br>Zum Ändern Ihres Passwor | Leistungen<br>Modulhandbuch |                               |                              |                        |             |
|                           | * Altes Passv                       | Studienservice              |                               |                              |                        |             |
|                           | * Neues Passw                       | ort                         |                               |                              |                        |             |
|                           | * Neues Passwort wiederhol          | en                          |                               |                              |                        |             |
|                           | Weiter                              |                             |                               |                              |                        |             |

Dort sehen Sie die Studiengänge in denen Sie derzeit eingeschrieben sind. In Beispiel ist es der Zweifach-Bachelor mit Hauptfach Soziologie und Nebenfach English Language and Literature:

| hier: Statseite > Mein Studium > Prüfungs- und Veranstaltungs- anmeldung (Studienplaner)      | Studienangebot | Organisation | Benutzer-Informationen | Lesezeichen            |            |
|-----------------------------------------------------------------------------------------------|----------------|--------------|------------------------|------------------------|------------|
| rüfungs- und Veranstaltungs- anmeldung (Studienplaner) Bitte wählen Sie einen Studiengang aus |                |              |                        |                        |            |
| Studiengänge                                                                                  |                | Studiense    | mester                 | Semester der letzten R | ückmeldung |
| Bachelor (2F H) Soziologie (2018)                                                             |                | 1            |                        | Wintersemester 2019/2  | 0          |
| Bachelor (2F N) English Language and Literature (2013)                                        |                | 1            |                        | Wintersemester 2019/2  | 0          |
|                                                                                               |                |              |                        |                        | Sucherg    |
|                                                                                               |                |              |                        |                        |            |
|                                                                                               |                |              |                        |                        |            |

Möchten Sie sich zu Veranstaltungen der Soziologie anmelden, wählen Sie den Studiengang durch Klick auf den Titel des Studiengangs aus:

|                                            | â 🕽                                                         | <u>Mein Studium</u>             | Studienangebot | Organisation | Benutzer-Informationen | Lesezeichen    |                     |
|--------------------------------------------|-------------------------------------------------------------|---------------------------------|----------------|--------------|------------------------|----------------|---------------------|
| Sie sind hier: Startseite > Mein Studium ) | <ul> <li>Prüfungs- und Veranstaltungs- anmeldung</li> </ul> | (Studienplaner)                 |                |              |                        |                |                     |
| Prüfungs- und Veranstaltungs-              | <ul> <li>Prüfungs- und Veranstaltun</li> </ul>              | igs- anmeldung (Studi           | ienplaner)     |              |                        |                |                     |
| anmeldung (Studienplaner)                  | Bitte wählen Sie einen Studieng                             | gang aus                        |                |              |                        |                |                     |
| Belegungen                                 | Studiengänge                                                |                                 |                |              | Studiensemester        | Semester der l | etzten Rückmeldung  |
| belegungen                                 |                                                             |                                 |                |              |                        | 14/2-4         | - 2010/20           |
| Leistungen                                 | Bachelor (2F H) Soziologie (2018)                           |                                 |                |              | 1                      | wintersemester | 1 2019/20           |
| Modulhandbuch                              | Bachelor (2F N) English Diesen Stud                         | liengang auswählen <u>p13</u> ) |                |              | 1                      | Wintersemester | r 2019/20           |
| Studienservice                             |                                                             |                                 |                |              |                        |                | Suchergebnis: 2 Erg |
|                                            |                                                             |                                 |                |              |                        |                |                     |

Zur Auswahl stehen immer das aktuelle und das zukünftige Semester. Im vorliegenden Beispiel könnten Sie zwischen WS 19/20 und SoSe 20 auswählen:

|                                                                                 | â Meir                                                | Studium                  | Studienangebot     | Organisation          | Benutzer-Informationen | Lesezeichen |                                          |                  |
|---------------------------------------------------------------------------------|-------------------------------------------------------|--------------------------|--------------------|-----------------------|------------------------|-------------|------------------------------------------|------------------|
| Sie sind hier: Startseite > Mein Studium >                                      | Prüfungs- und Veranstaltungs- anmeldung (Studier      | planer)                  |                    |                       |                        |             |                                          |                  |
| Prüfungs- und Veranstaltungs-                                                   | Prüfungs- und Veranstaltungs- ar                      | meldung (Studien         | planer) Bacheloi   | (2F H) Soziologie (20 | 8)                     |             |                                          |                  |
| anmeldung (Studienplaner)                                                       | Ansicht wechseln - Modulplan anzeigen                 | → Anderen Studienga      | ng auswählen 🛛 👘 🛙 | ruckansicht           |                        |             |                                          | (i) <u>Hilfe</u> |
| Stundenplan                                                                     |                                                       |                          |                    |                       |                        |             |                                          |                  |
| Belegungen                                                                      | Termine Wintersemester 2019                           | *                        |                    |                       |                        |             | 🗞 Veranstaltungen ausblenden 🛛 💿 Prüfung | en anzeigen      |
| Leistungen                                                                      | Alle                                                  |                          |                    |                       |                        |             | <b>,</b>                                 |                  |
| Modulbandbuch                                                                   | Wintersemester 2019                                   | auchen                   |                    |                       |                        |             | ‡≣ <u>Alle aufklappen</u> ↑≣ <u>All</u>  | le zuklappen     |
| Conditional decision                                                            | Sommersemester 2020                                   |                          |                    |                       |                        |             |                                          |                  |
| Studienservice                                                                  | Struktur der Prüfungsordnung - Alle Stud              | iensemester              |                    |                       |                        |             | Aktionen                                 | Status           |
|                                                                                 | <ul> <li>Bachelor (2F H) Soziologie (2018)</li> </ul> |                          |                    |                       |                        |             |                                          |                  |
|                                                                                 | + 🌸 BA4SOZ3201 - GRUNDZÜGE DE                         | R SOZIOLOGIE I - Pflicht | - 5,0 Credits      |                       |                        |             |                                          |                  |
|                                                                                 | + 🔹 BA4SOZ3202 - GRUNDZÜGE DE                         | R SOZIOLOGIE II - Pflich | t - 5,0 Credits    |                       |                        |             |                                          |                  |
| + 🚓 EA450Z3203 - QUALITATIVE EMPIRISCHE SOZIALFORSCHUNG - Pflicht - 5,0 Credits |                                                       |                          |                    |                       |                        |             |                                          |                  |
|                                                                                 |                                                       |                          |                    |                       |                        |             |                                          |                  |
|                                                                                 |                                                       |                          |                    |                       |                        |             |                                          |                  |

Sollten die Veranstaltungstermine eines Semesters noch nicht freigegeben sein, erhalten Sie eine entsprechende Meldung (die Freigabe erfolgt grundsätzlich immer 14 Tage vor Vorlesungsende des Vorsemesters):

| 🕋 <u>Mein Studium</u>                                   | Studienangebot         | Organisation          | Benutzer-Informationen | Lesezeichen |                                                                                 |                   |    |
|---------------------------------------------------------|------------------------|-----------------------|------------------------|-------------|---------------------------------------------------------------------------------|-------------------|----|
| Prüfungs- und Veranstaltungs- anmeldung (Studienplaner) |                        |                       |                        |             |                                                                                 |                   |    |
| Prüfungs- und Veranstaltungs- anmeldung (Stud           | ienplaner) Bachelor    | (2F H) Soziologie (20 | 18)                    |             | Hinweis:                                                                        | ×                 |    |
| Ansicht wechseln - Modulplan anzeigen                   | ngang auswählen 🛛 🚓 Dr | uckansicht            |                        |             |                                                                                 | ie i              |    |
| Termine Sommersemester 2020                             | •                      |                       |                        |             | <ul> <li>Die Veranstaltungstermine dieses Seme<br/>nicht freigegeben</li> </ul> | sters sind noch   | en |
| In Prüfungsordnung suchen                               |                        |                       |                        |             | t≣ Alle aufklap;                                                                | en 1 Alle zuklapp | en |
| Struktur der Prüfungsordnung - Alle Studiensemester     |                        |                       |                        |             | Akti                                                                            | onen Status       |    |
| <ul> <li>Bachelor (2F H) Soziologie (2018)</li> </ul>   |                        |                       |                        |             |                                                                                 |                   | _  |
| + 🛊 BA4SOZ3201 - GRUNDZÜGE DER SOZIOLOGIE I - Pf        | licht - 5,0 Credits    |                       |                        |             |                                                                                 |                   |    |
| + 🔹 BA4SOZ3202 - GRUNDZÜGE DER SOZIOLOGIE II - P        | flicht - 5,0 Credits   |                       |                        |             |                                                                                 |                   |    |
|                                                         |                        |                       |                        |             |                                                                                 |                   |    |

Möchten Sie nur die Lehrveranstaltungen angezeigt bekommen, können Sie die Prüfungen ausblenden (dieser Schritt wird empfohlen):

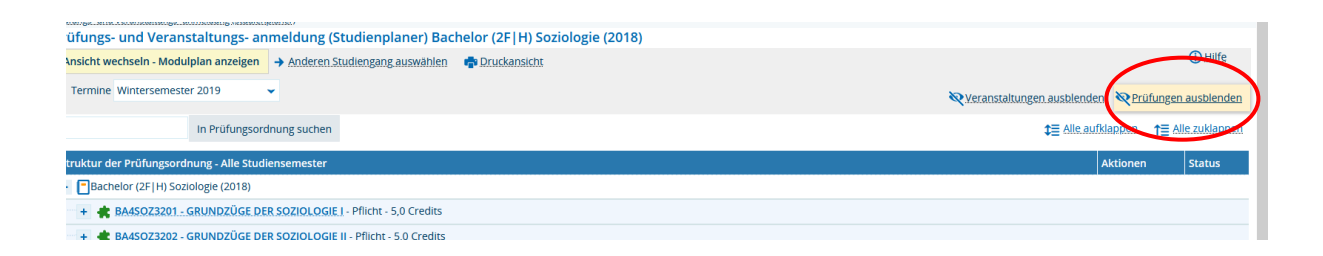

Wenn Sie anschließend **Alle aufklappen** wählen, werden Ihnen alle Veranstaltungen des Studiengangs, die jeweils einem Modul zugeordnet sind, angezeigt:

| icht wechseln - Modulplan anzeigen 🔿 Anderen. Studiengang auswählen 🛛 👘 Druckansicht                                                                                                    |                                                 |
|----------------------------------------------------------------------------------------------------|-------------------------------------------------|
| ermine Wintersemester 2019 -                                                                                                    | 💘 Veranstaltungen ausblenden 🛛 O Prüfungen anze |
| In Prüfungsordnung suchen                                                                                                    | t≣ Alle.aufklappen t≣ Alle.zukla                |
| ktur der Prüfungsordnung - Alle Studiensemester                                                                                                    | Aktionen Sta                                    |
| Bachelor (2F H) Soziologie (2018)                                                                                                    |                                                 |
| - 🌸 BA4SOZ3201 - GRUNDZÜGE DER SOZIOLOGIE I - Pflicht - 5,0 Credits                                                                                                    |                                                 |
| - 🗐 14302594 - YL Grundzüge der Soziologie I - Vorlesung                                                                                                    | 💦 anmelden                                      |
| <ul> <li> <u>st</u> VL. Grundzüge der Soziologie I<br/>Donnerstag, 31.10.2019 - 13.02.2020 von 16:00 bis 18:00 wöchentlich Audimax<br/>Dozent/in: UnivProf. Dr. Endreß, Martin     </li> </ul>                                                                                                    |                                                 |
| Italian International International Inter |                                                 |
| - 🚖 BA4SOZ3202 - GRUNDZÜGE DER SOZIOLOGIE II - Pflicht - 5,0 Credits                                                                                                    |                                                 |
| In Italia - VI. Grundzüge der Soziologie II - Vorlesung                                                                                                    |                                                 |

Veranstaltungen, die im aktuellen Semester angeboten werden, erkennen Sie daran, dass Termin, Ort und Dozent/in ausgewiesen sind, wie hier an den Veranstaltungen VL Qual. Emp. Sozialf. leicht zu erkennen ist: die Veranstaltung 14302577 VL Qual. Emp. Sozialf. I findet statt, während die 14302651 VL Qual. Emp. Sozialf. II zwar in dem Modul angeboten wird, aber nicht im aktuellen Semester:

| Igi 14302593 - Tutorium Grundzüge der Soziologie I - Tutorium                                                                                                    |            |
|----------------------------------------------------------------------------------------------------|------------|
| 🗧 🌸 BA4SOZ3202 - GRUNDZÜGE DER SOZIOLOGIE II - Pflicht - 5,0 Credits                                                                                                    |            |
| I4302596 - VL Grundzüge der Soziologie II - Vorlesung                                                                                                    |            |
| - RA4SOZ3203 - QUALITATIVE EMPIRISCHE SOZIALFORSCHUNG - Pflicht - 5,0 Credits                                                                                                    |            |
| - 🕕 14302577 - VL Qual. Emp. Sozialf., I - Vorlesung                                                                                                    | P anmelden |
| <ul> <li>Montag. 28. 10. 2019 - 15.02. 2020 von 18:00 bis 20:00 wöchentlich HS 5<br/>Dozenru-in: Univ. Prof. Dr. Kopp, Johannes</li> </ul>                                                                                                    |            |
| III 14302651 - VL Qualit. Emp. Sozialf. II - Vorlesung                                                                                                    |            |
| 😑 🌸 BA4SOZ3204 - QUANTITATIVE EMPIRISCHE SOZIALFORSCHUNG - Pflicht - 5,0 Credits                                                                                                    |            |
| - 💷 14302578 - YL Quant, Emp. Sozialf, J - Vorlesung                                                                                                    | 📭 anmelden |
| <ul> <li>Montag. Od. 11. 2019 - 10. 02: 2020 von 12:00 bis 14:00 wöchentlich Audimax<br/>Dozent-úri-na jel Prof. Dr. Jacob, Rüdiger</li> </ul>                                                                                                    |            |
| 11 14302652 - Quantitative empirische Sozialforschung, Teil 1 - Vorlesung                                                                                                    |            |
| III 14302653 - VI. Quant. Emp. Sozialf. II - Vorlesung                                                                                                    |            |
| - 👷 BA4SOZ3205 - SOZIOLOGISCHES PROPÄDEUTIKUM - Pflicht - 10,0 Credits                                                                                                    |            |
| In 14302721 - Proseminar - B - Proseminar                                                                                                    |            |
| - III 14302688 - Propädeutikum - B - Proseminar                                                                                                    |            |
| International Control Control Contr |            |
| - III 14302752 - Propädeutikum - C - Proseminar                                                                                                    |            |
| start worksurrenz und Kooperation Montag, 28.10.2019 - 15.00.2020 you 10:00 bis 12:00 wöchentlich C 4 Dozenz (Jr. M. A. Schnidt, Clemens                                                                                                    |            |

Veranstaltungen, zu denen Sie sich anmelden können, erkennen Sie am Anmeldebutton.

Bei Veranstaltungen, die stattfinden, aber keinen Anmeldebutton haben, wie hier die 14302752, hat die Anmeldefrist entweder noch nicht begonnen oder sie ist bereits abgelaufen bzw. es wurde vom Fach keine Anmeldefrist ausgewählt. Was zutrifft, erkennen

Sie mit Klick auf den Titel der Veranstaltung. Es öffnet sich die **Detailansicht** der Lehrveranstaltung auf der Ihnen alle Zeiträume angezeigt werden.

|  | Hier im Beis | piel sind alle A | nmeldefristen | bereits abgelaufen: |
|--|--------------|------------------|---------------|---------------------|
|--|--------------|------------------|---------------|---------------------|

| Propädeutikum - C   14302752   Veran       | istaltung                                                        |                    |                                                                                                    |            |
|--------------------------------------------|------------------------------------------------------------------|--------------------|----------------------------------------------------------------------------------------------------|------------|
| Zurück 🕜                                   |                                                                  |                    |                                                                                                    | 🖶 Berichte |
| Semester Wintersemester 2019/20            | •                                                                |                    |                                                                                                    |            |
| Grunddaten Parallelgruppen / Terr          | mine Vorlesungsverzeichnis Module / Studiengänge                 |                    |                                                                                                    |            |
| Titel                                      | Propädeutikum - C                                                | Veranstaltungsart  | Proseminar                                                                                                    |            |
| Kurztext                                   | Propädeutikum - C                                                | Angebotshäufigkeit | nur im Wintersemester                                                                                                    |            |
| Langtext<br>Nummer<br>Organisationseinheit | Propådeutikum - C<br>14302752<br>• Soziologie (Verantwortlicher) | Zeiträume          | <ul> <li>Prüfungszeitraum Wi5e 2019/2020 von 01.10.2019 00:00:00 bis 31.03.2020 23:59:59 - aktuell</li> <li>Ameldefinst 6 Wis 19/20 (23:12:19-22.20) von 23.12.2019 00:00:00 bis 20.2020 23:59:59 - aktuell</li> <li>Ammeldefinst Wise 19/20 (8:14.7.19) von 08:07.2019 00:00:00 bis 14:07.2019 23:59:59 - abgelaufen</li> <li>Abmeldefinst 1 Wise 19/20 (15:18.7.19) von 15:07.2019 00:00:00 bis 18:07.2019 23:59:59 - abgelaufen</li> <li>Ammeldefinst 19/15:19:23:59:59 - abgelaufen</li> <li>Ammeldefinst Wise 19/20 (19:22.7.19) von 19:07.2019 00:00:00 bis 20:07.2019 23:59:59 - abgelaufen</li> <li>Ammeldefinst Wise 19/20 (19:22.7.19) von 19:07.2019 00:00:00 bis 20:07.2019 23:59:59 - abgelaufen</li> </ul> |            |

Möchten Sie sich zu einer Veranstaltung anmelden, wählen Sie den Button anmelden:

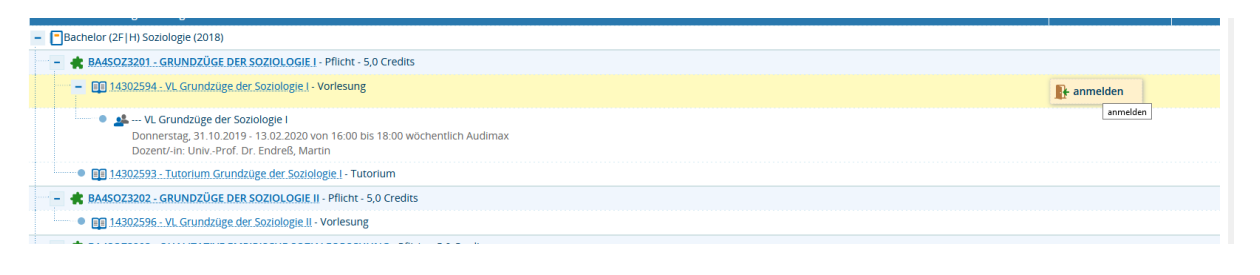

Anschließend wird Ihnen angezeigt, worauf die Veranstaltung angerechnet wird und Sie können die Anmeldung mit Klick auf den Button **Anmelden** bestätigen.

(An dieser Stelle könnten Sie die Anmeldung allerdings auch wieder abbrechen).

| 1 | 4302594 Vorlesung: VL Grundzüge der Soziologie I                                        |                 |                                                                                                  |  |  |  |  |  |
|---|-----------------------------------------------------------------------------------------|-----------------|--------------------------------------------------------------------------------------------------|--|--|--|--|--|
|   | .eistung wird angerechnet auf: GRUNDZÜ<br>Nr=8000)<br>Offene Anmeldung lang WiSe 19/20: | IGE DER SOZIOLO | IGIE I (Nr=BA4SOZ3201) - Durchschnittsnote der bisher bestandenen Prüfungen (Nr=7999) - Bachelor |  |  |  |  |  |
|   | Aktionen & Meldungen                                                                    | Parallelgruppe  | Termine & Räume                                                                                  |  |  |  |  |  |
|   | R Anmelden                                                                              |                 | VL Grundzüge der Soziologie I<br>Wintersemester 2019                                             |  |  |  |  |  |

Anmeldung abbrechen

Nach der Anmeldung erhalten Sie die Bestätigung, dass Sie zu der Veranstaltung zugelassen sind:

| 🕋 🔪 Mein Studiu                                        | m Studienangebot                                               | Organisation                                                                                | Benutzer-Informationen                            | Lesezeichen       |                |   |
|--------------------------------------------------------|----------------------------------------------------------------|---------------------------------------------------------------------------------------------|---------------------------------------------------|-------------------|----------------|---|
| rüfungs- und Veranstaltungs- anmeldung (Studienplaner) |                                                                |                                                                                             |                                                   |                   |                |   |
| rüfungs- und Veranstaltungs- anmeldur                  | ng (Studienplaner)                                             |                                                                                             |                                                   |                   | ✓ Bestätigung: | × |
| Zurück zur Übersicht                                   |                                                                |                                                                                             |                                                   |                   | Eine Änderung  |   |
| 14302594 Vorlesung: VL Grundzüge der Sozio             | logie I                                                        |                                                                                             |                                                   |                   |                |   |
| Leistung wird angerechnet auf: GRUNDZÜGE DER S         | OZIOLOGIE I (Nr=BA4SOZ3201) - Durchs                           | schnittsnote der bisher be                                                                  | estandenen Prüfungen (Nr=7999) - B                | achelor (Nr=8000) |                |   |
| Offene Anmeldung lang WiSe 19/20:                      |                                                                |                                                                                             |                                                   |                   |                |   |
| Status                                                 | Parallelgruppe Termine & F                                     | läume                                                                                       |                                                   |                   |                |   |
| 🔮 zugelassen                                           | VL Grundzüţ<br>Winterseme<br>• Donnerst<br>Audimax<br>\$ Dozei | ge der Soziologie I<br>ster 2019<br>ag, 31.10.2019 - 13.02.20<br>nt/-in: UnivProf. Dr. Endi | 20 von 16:00 bis 18:00 wöchentlich<br>reß, Martin |                   |                |   |
|                                                        |                                                                |                                                                                             |                                                   |                   |                |   |

Wählen Sie nun **Zurück zur Übersicht**, so wird dieser Status auch im Studienplaner angezeigt:

| Prüfungs- und Veranstaltungs- anmeldung (Studienplaner) Bachelor (2F H) Soziologie (2018)                                                                                                    |                           |                                              |
|----------------------------------------------------------------------------------------------------|---------------------------|----------------------------------------------|
| Ansicht wechseln - Modulplan anzeigen   Anderen Studiengang auswählen   Druckansicht                                                                                                    |                           | () Hilfe                                     |
| Termine Wintersemester 2019                                                                                                    | 💘 Veranstaltungen ausbler | iden OPrüfungen anzeigen                     |
| In Prüfungsordnung suchen                                                                                                    | ‡≣ Alle.au                | fklappen 👌 🕇 🗧 Alle zuklappen                |
| Struktur der Prüfungsordnung - Alle Studiensemester                                                                                                    | Aktionen                  | Status                                       |
| - Bachelor (2F H) Soziologie (2018)                                                                                                    |                           |                                              |
| - 🌲 BA4SOZ3201 - GRUNDZÜGE DER SOZIOLOGIE I - Pflicht - 5,0 Credits                                                                                                    |                           | Ihr aktueller Status WiSe 2019<br>zugelassen |
| - 🗊 14302594 - YL Grundzüge der Soziologie I - Vorlesung                                                                                                    | P Abmelden                |                                              |
| <ul> <li> <u>4</u> VL Grundzüge der Soziologie I<br/>Donnerstag, 31.10.2019 - 13.02.2020 von 16.00 bis 18.00 wöchentlich Audimax<br/>Dozenzi-in-         Univ.Prof Dr. Endreß, Martin         </li> </ul> |                           | Ihr aktueller Status WiSe 2019<br>zugelassen |
| III 14302593 - Tutorium Grundzüge der Soziologie I - Tutorium                                                                                                    |                           |                                              |
| - 🌸 BA4SOZ3202 - GRUNDZÜGE DER SOZIOLOGIE II - Pflicht - 5,0 Credits                                                                                                    |                           |                                              |
| III 14302596 - VL. Grundzüge der Soziologie II - Vorlesung                                                                                                    |                           |                                              |
| - 🌸 BA4SOZ3203 - QUALITATIVE EMPIRISCHE SOZIALFORSCHUNG - Pflicht - 5,0 Credits                                                                                                    |                           |                                              |
| Ili 14302577 - VL Qual. Emp. Sozialf. J - Vorlesung                                                                                                    | 🕞 anmelden                |                                              |
| 🔍 🔍 🏂 VL Qual. Emp. Sozialf. I                                                                                                    |                           |                                              |